# **Employment Verification**

### What is Employment Verification?

• The process in which an employer affiliates an employee's registration with their company by confirming the registration type and adding a hire date.

#### Verifications come from two sources

- New license applications
- Employee Information Updates (individuals who currently hold a registration that are new to your company)

#### Who can perform Employment Verifications?

• Stakeholders - Owner/Partner/Corporate Officer/Shareholder/Manager (does not include Branch Managers)

#### Verify the individual works for your company

- Yes, add hire date or
- No and select a reason for denial

#### After employment is verified, payment must be made

- Employer can choose to pay
- Employee can self-pay

## **Employment Verification process**

- 1. When individuals submit application, the confirmation screen directs them to inform their employer of pending employee verifications.
- Business Stakeholders (owners/ partners/corporate officers/shareholders/manager) <u>Sign-In</u> with their personal email address (not the business email address) to view employee verification requests. If you have never logged in before or have forgotten your password, click on "<u>Can't Login</u>" and follow the steps to gain access to your TOPS profile.

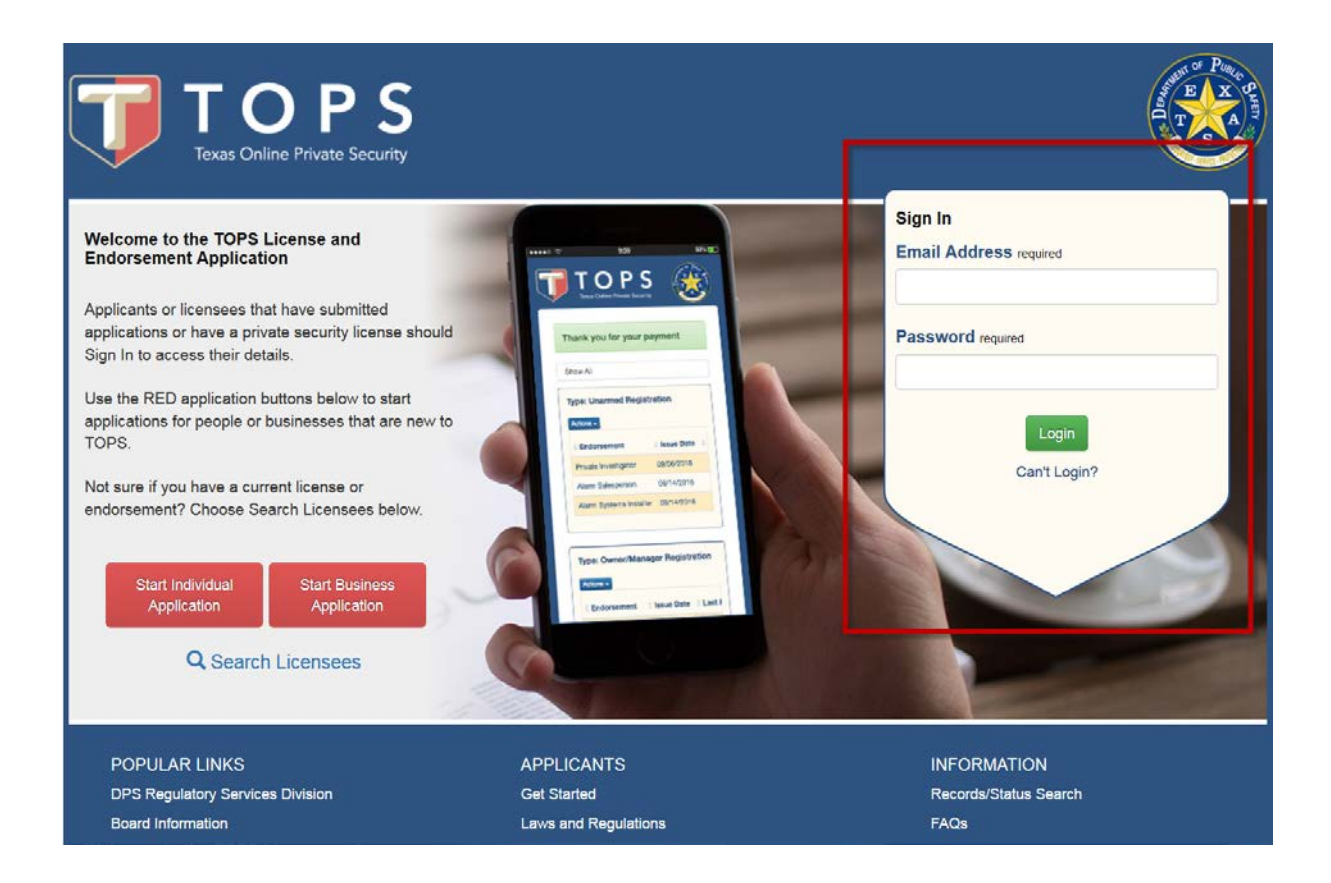

| Texas Onli                                            | DPS<br>ne Private Security                                                     |                      |                          | T S Parce Query                            |
|-------------------------------------------------------|--------------------------------------------------------------------------------|----------------------|--------------------------|--------------------------------------------|
|                                                       |                                                                                |                      |                          | d in as Sample Person. <u>Logout</u>       |
| My Profile                                            | My Applications                                                                | My Registrations     | My Business Applications | My Businesses                              |
| Private Secur<br>Type: Contracting<br>Add Branch View | rity Company Li<br>Company Li<br>Details View Certificate Emp<br>Verifications | cense #: C04161901   | Status: Active Expin     | res: 05/31/2018<br>01 C12: Employee Search |
| POPULAR LINKS                                         |                                                                                | APPLICANTS           | INFORMA                  | ΓΙΟΝ                                       |
| DPS Regulatory Service                                | s Division                                                                     | Get Started          | Records/Sta              | tus Search                                 |
| Board Information                                     |                                                                                | Laws and Regulations | FAQs                     |                                            |
| Contact Us                                            |                                                                                | Training/Testing     |                          |                                            |

When you sign in, the "My Profile" tab will be displayed - click on the "My Businesses" tab

- Employment Verifications are found in My Businesses.
- If you are a stakeholder in more than 1 business, you will need to locate the appropriate business listing.
- Employment Verifications and Employee Payments will only be present if there are pending items.
- Click on the + sign next to Employment Verifications to view/access pending items.

|                   | DPS<br>line Private Security |                           | L oggod in                     | as Sample Dorson Logarit |
|-------------------|------------------------------|---------------------------|--------------------------------|--------------------------|
| My Profile        | My Applications              | My Registrations          |                                | My Businesses            |
| Private Secu      | irity Company                |                           |                                |                          |
| Type: Contracting | g Company Li                 | icense #: C04161901       | Status: Active Expires:        | 05/31/2018               |
| Add Branch V      | Details View Certificate Em  | ployee Report             | ex. John Smith 78701 C         | Employee Search          |
| Employmen         | t Verifications              |                           |                                |                          |
|                   | ayments                      |                           |                                |                          |
| POPULAR LINKS     | es Division                  | APPLICANTS<br>Get Started | INFORMATIO<br>Records/Status S | N<br>Search              |

• Locate the individual requiring the verification. If it is the correct registration type, click the "Add Hire Date" action button.

|                  | DPS<br>Nline Private Security |                     |            |                    |             | AND AND AND AND AND AND AND AND AND AND | Puelle Greety |
|------------------|-------------------------------|---------------------|------------|--------------------|-------------|-----------------------------------------|---------------|
|                  |                               |                     |            |                    | Logged i    | in as Sample Person. <u>I</u>           | Logou         |
| My Profile       | My Applications               | My Registrat        | ions N     | ly Business Applic | ations      | My Businesses                           |               |
| Private Sec      | urity Company                 | License #: 00416190 | 1 Sta      | atus: Active       | Evnire      | e: 05/31/2018                           |               |
| Type. Contractin | g company                     | LICENSE #. 00410190 |            | itus. Active       | Expire      | 5. 00/31/2010                           |               |
| Add Branch Vie   | w Details View Certificate    | Employee Report     |            | ex. John S         | smith 78701 | C12: Employee Search                    |               |
| Employme         | nt Verifications              |                     |            |                    |             |                                         |               |
| Name             | Registration Type             | Application Type    | Received C | On 🔶 Address       | s + 4       | Actions                                 |               |
| Haynes, Roger    | Alarm Salesperson             | Original            | 07/12/2017 | Austin, TX         | A           | dd Hire Date Deny                       |               |
| Fish, Blue       | Alarm Salesperson             | Original            | 06/28/2017 | Beach, TX          | A           | dd Hire Date Deny                       |               |
|                  |                               |                     |            |                    |             |                                         |               |

| Texas O                                             | nline Private Are these th<br>Alarm Sales<br>Yes O No                            | e correct registration type<br>person | (s)? required             |                  | rand in an Comple Derson                       |
|-----------------------------------------------------|----------------------------------------------------------------------------------|---------------------------------------|---------------------------|------------------|------------------------------------------------|
| My Profile                                          | My Date of Emp                                                                   | oloyment                              |                           |                  | pred in as Sample Person.<br>Ons My Businesses |
| Private Sec                                         | urity Comp<br>Cancel                                                             | License #: C0416190                   | )1 Status:                | Save<br>Active E | xpires: 05/31/2018                             |
| Add Branch Vie                                      | w Details View Certificate                                                       | Employee Report                       |                           | ex. John Smith   | 178701 C12: Employee Search                    |
| Add Branch Vie                                      | w Details View Certificate                                                       | Employee Report                       |                           | ex. John Smith   | 178701 C12: Employee Search                    |
| Add Branch Vie<br>Employme                          | w Details View Certificate nt Verifications Registration Type                    | Employee Report                       | Received On               | ex. John Smith   | 178701 C12: Employee Search                    |
| Add Branch Vie<br>Employme<br>Name<br>Haynes, Roger | w Details View Certificate Int Verifications Registration Type Alarm Salesperson | Employee Report                       | Received On<br>07/12/2017 | ex. John Smith   | Add Hire Date Deny                             |

• Once you have verified the registration type is correct, add the date of employment.

• If the registration type is incorrect or you locate a person you do not wish to register, click the "Deny" action button.

|                                                                                                    | DPS<br>Iline Private Security |                  |               |                      | T S                               |  |
|----------------------------------------------------------------------------------------------------|-------------------------------|------------------|---------------|----------------------|-----------------------------------|--|
|                                                                                                    |                               |                  |               | Logged               | l in as Sample Person. <u>Log</u> |  |
| My Profile                                                                                                    | My Applications               | My Registra      | tions My B    | usiness Applications | My Businesses                     |  |
| Private Security Company       License #: C04161901       Status: Active       Expires: 05/31/2018         Add Branch       View Details       View Certificate       Employee Report       ex. John Smith 78701 C123       Employee Search |                               |                  |               |                      |                                   |  |
| Employmer     Ame                                                                                                    | t Verifications               | Application Type | ≜ Received On | Address              | Actions                           |  |
| Haynes, Roger                                                                                                    | Alarm Salesperson             | Original         | 07/12/2017    | Austin, TX           | Add Hire Date Deny                |  |
| Fish, Blue                                                                                                    | Alarm Salesperson             | Original         | 06/28/2017    | Beach, TX            | Add Hire Date Deny                |  |
|                                                                                                    |                               |                  |               |                      |                                   |  |

• Select the reason for "denial".

| 📕 T (            |                                                  | oyee Haynes, Roger                               |                | ×              | E                          |
|------------------|--------------------------------------------------|--------------------------------------------------|----------------|----------------|----------------------------|
| Texas Or         | nline Private Select one                         | reason for denying this emplo                    | oyee? required | •              | ged in as Sample Person. ] |
| My Profile       | My This person of Incorrect Reg<br>Duplicate Reg | loes not work for me<br>listration<br>gistration |                |                | ons My Businesses          |
| Private Sec      | urity Company                                    |                                                  |                |                |                            |
| Type: Contractin | ig Company                                       | License #: C04161901                             | Status: /      | Active E       | xpires: 05/31/2018         |
| Add Branch Vie   | w Details View Certificate                       | Employee Report                                  |                | ex. John Smith | 78701 C12: Employee Search |
| Employme         | nt Verifications                                 |                                                  |                |                |                            |
| Name             | Registration Type                                | Application Type                                 | Received On    | Address        | Actions                    |
| Haynes, Roger    | Alarm Salesperson                                | Original                                         | 07/12/2017     | Austin, TX     | Add Hire Date Deny         |
| Fish, Blue       | Alarm Salesperson                                | Original                                         | 06/28/2017     | Beach, TX      | Add Hire Date Deny         |

#### Payment

- NOTE: An application is not submitted to DPS until payment is complete. The employer can elect to pay for the application or allow the employee to pay.
- Employer Payment: Following Employment Verification, a new item will appear under your business for Employee Payments. Employer will click on the + sign next to Employee Payments to view all applications that are ready for payment.
- Applicant Payment: Following Employment Verification, applicants that are new to private security will receive an email with a link to make the payment; applicants that are currently registered will login to their TOPS profile and click the pay button under "My Applications".

| Texas Onli                       | DPS<br>ne Private Security   |                    |                          | A A A A A A A A A A A A A A A A A A A |
|----------------------------------|------------------------------|--------------------|--------------------------|---------------------------------------|
|                                  |                              |                    | Logg                     | ed in as Sample Person. <u>Logout</u> |
| My Profile                       | My Applications              | My Registrations   | My Business Applications | My Businesses                         |
| Private Secu                     | rity Company                 |                    |                          |                                       |
| Type: Contracting                | Company Li                   | cense #: C04161901 | Status: Active Exp       | ires: 05/31/2018                      |
| Add Branch View                  | Details View Certificate Emp | ployee Report      | ex. John Smith 78        | 701 C123 Employee Search              |
| 🕂 Employment                     | Verifications                |                    |                          |                                       |
| Employee Pa                      | ayments                      |                    |                          |                                       |
|                                  |                              |                    |                          |                                       |
| POPULAR LINKS                    |                              | APPLICANTS         | INFORM                   | ATION                                 |
| portal.texas.gov ulatory Service | s Division                   | Get Started        | Records/S                | atus Search                           |

• If there are multiple employees listed, check the box to the left of the employee name to select the application for payment, or check the box to select all for payment. Then click on the Pay for Applications button.

| Texas Or                                                                                             | DPS<br>nline Private Security                                                                                                    |                      |                                                       |                                                                | T S                                         |
|----------------------------------------------------------------------------------------------------|----------------------------------------------------------------------------------------------------|----------------------|-------------------------------------------------------|----------------------------------------------------------------|---------------------------------------------|
|                                                                                                    |                                                                                                    |                      |                                                       | Logged in a                                                    | as Sample Person. <u>Lo</u>                 |
| My Profile                                                                                           | My Applications                                                                                                    | My Registrations     | My Business Ap                                        | oplications                                                    | My Businesses                               |
| Private Sect<br>Type: Contracting<br>Add Branch Vie                                                  | urity Company<br>g Company<br>w Details View Certificate E                                                                                                    | License #: C04161901 | Status: Active                                        | Expires: (                                                     | 05/31/2018<br>23 Employee Search            |
| Employmer                                                                                            | nt Verifications                                                                                                    |                      |                                                       |                                                                |                                             |
| Employee F     Select All Paymer                                                                     | Payments                                                                                                    |                      |                                                       |                                                                |                                             |
| Pay                                                                                                  | Registration Ty                                                                                                    | pe                   | Address                                               | Expiration                                                     | App Fee                                     |
| Haynes,                                                                                              | Roger Alarm Salesperson                                                                                                    | n Original           | Austin, TX                                            | 07/28/2017                                                     | \$62.00                                     |
|                                                                                                    |                                                                                                    |                      |                                                       |                                                                | efft of P                                   |
| Texas On                                                                                             | DPS<br>Iline Private Security                                                                                                    |                      |                                                       |                                                                | T S                                         |
| Texas On<br>My Profile                                                                               | DPS<br>Nine Private Security<br>My Applications                                                                                                    | My Registrations     | My Business Ar                                        | Logged in a                                                    | as Sample Person. <u>L</u><br>My Businesses |
| My Profile<br>Private Secu<br>Type: Contracting<br>Add Branch                                        | DPS<br>Nine Private Security<br>My Applications<br>urity Company<br>g Company<br>w Details                                                                              | My Registrations     | My Business Ap<br>Status: Active                      | Logged in a<br>oplications<br>Expires: (                       | AS Sample Person. <u>L</u><br>My Businesses |
| My Profile Private Sect Type: Contracting Add Branch Vier Employmer Employee F Select All Paymen     | DPS<br>Nine Private Security<br>My Applications<br>urity Company<br>g Company<br>w Details View Certificate E<br>nt Verifications<br>Payments<br>ts                     | My Registrations     | My Business Ap<br>Status: Active<br>ex. Jo            | Logged in a<br>oplications<br>Expires: (                       | As Sample Person. L<br>My Businesses        |
| My Profile  Private Sect  Type: Contracting  Add Branch Viev  Employment Select All Payment Pay Name | DPS<br>Nine Private Security<br>My Applications<br>urity Company<br>g Company<br>w Details View Certificate E<br>nt Verifications<br>Payments<br>ts<br>(Registration Ty | My Registrations     | My Business Ap<br>Status: Active<br>ex. Jo<br>Address | Logged in a<br>oplications<br>Expires: (<br>ohn Smith 78701 C1 | App Fee                                     |

• Once you have selected Pay for Applications, you will be taken to a confirmation screen. If there is an application listed that should not be, it can be removed by checking the box to the left of the name and clicking the Remove button.

|   | T T                                                                                                    | O P<br>s Online Private Sect | S                 |                  |                             | T D D D D D D D D D D D D D D D D D D D |  |
|---|----------------------------------------------------------------------------------------------------|------------------------------|-------------------|------------------|-----------------------------|-----------------------------------------|--|
|   |                                                                                                    |                              |                   |                  | Logg                        | jed in as Sample Person. <u>Logout</u>  |  |
|   | My Profile                                                                                                    | Му Ар                        | plications        | My Registrations | My Business Application     | ns My Businesses                        |  |
| E | Business: P                                                                                                    | rivate Securit               | y Company         |                  | Те                          | xas.gov Price: \$62.00                  |  |
|   | Remove                                                                                                    | Name                         | Registration Type | Address          | Application Expiration Date | Total                                   |  |
|   |                                                                                                    | Haynes, Roger                | Alarm Salesperson | Austin,TX        | 07/28/2017                  | \$62.00                                 |  |
|   | Remove This service is provided by Texas gov the official website of Texas. The price of this service includes funds that support the ongoing operations and enhancements of Texas.gov which is provided by a third party in partnership with the State. |                              |                   |                  |                             |                                         |  |
|   | Cancel                                                                                                    |                              |                   |                  | Pay with t                  | Credit Card Pay with Electronic Check   |  |
|   |                                                                                                    |                              | API               |                  | INFORM                      |                                         |  |
|   | Board Information                                                                                                    |                              | Get               | started          | Records/S                   | Status Search                           |  |
|   | Contact Us                                                                                                    |                              |                   | ning/Testing     | i /\@i                      |                                         |  |

- If this is correct, select your method of payment Credit Card or Electronic Check
- Selecting a method of payment will progress to the Payment process.
- Once payment is complete, you will see a confirmation page displaying the next steps. This information will also be sent in email.

|   | T<br>Texas                                                               | Online Private Secu                         | S                             |                                      |                                            | Purce Purce                               |
|---|--------------------------------------------------------------------------|---------------------------------------------|-------------------------------|--------------------------------------|--------------------------------------------|-------------------------------------------|
| _ |                                                                          | _                                           |                               |                                      | L                                          | .ogged in as Sample Person. <u>Logout</u> |
|   | My Profile                                                               | Му Ар                                       | plications                    | My Registrations                     | My Business Applica                        | ations My Businesses                      |
| E | Business: Pr                                                             | ivate Securit                               | y Company                     |                                      |                                            | Texas.gov Price: \$62.00                  |
|   | Remove                                                                   | Name                                        | Registration Type             | Address                              | Application Expiration Dat                 | e Total                                   |
|   |                                                                          | Haynes, Roger                               | Alarm Salesperson             | Austin,TX                            | 07/28/2017                                 | \$62.00                                   |
|   | Remove<br>This service is provide<br>party in partnership with<br>Cancel | d by Texas gov the official<br>h the State. | website of Texas. The price o | f this service includes funds that s | upport the ongoing operations and enhancer | men of <b>Choose</b> dec y a third        |
|   | POPULAR LINKS                                                            | s                                           | AF                            | PPLICANTS                            | INF0                                       | DRMATION                                  |
|   | DPS Regulatory Ser                                                       | rvices Division                             | Ge                            | t Started                            | Reco                                       | ords/Status Search                        |
|   | Board Information                                                        |                                             | La                            | ws and Regulations                   | FAQ                                        | 5                                         |
|   | Contact Us                                                               |                                             | Tra                           | ining/Testing                        |                                            |                                           |